## > Rappel Processus Pixidvms

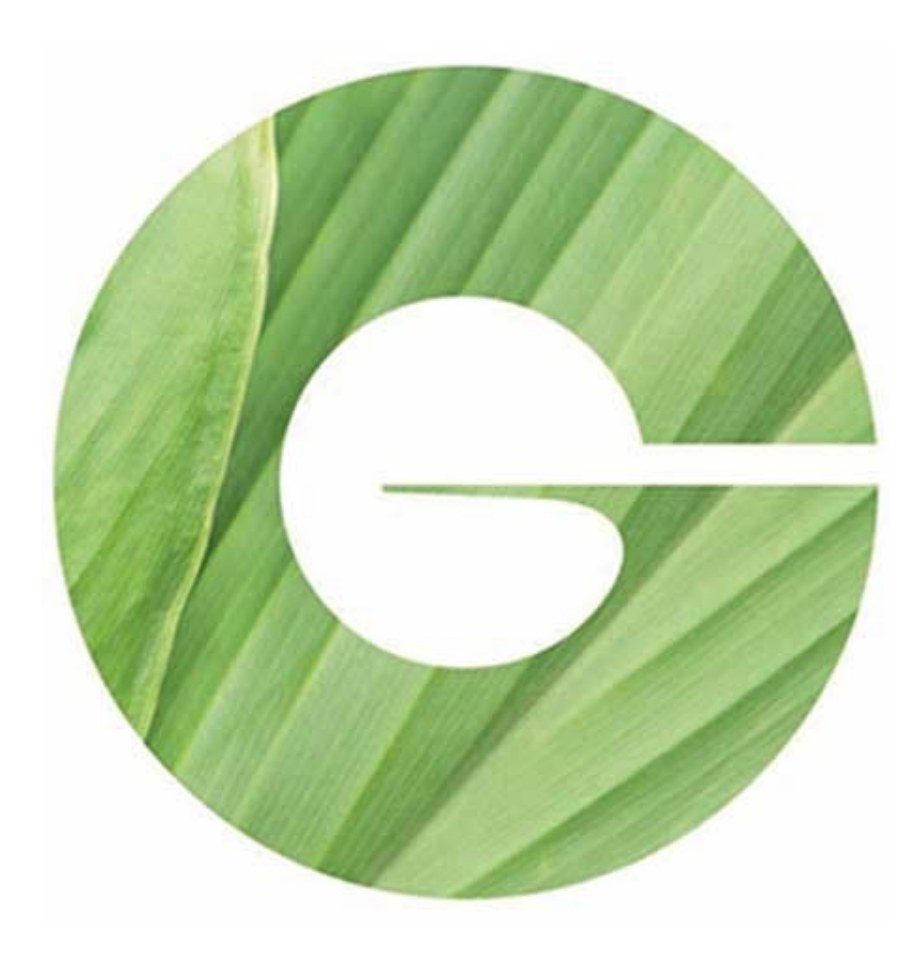

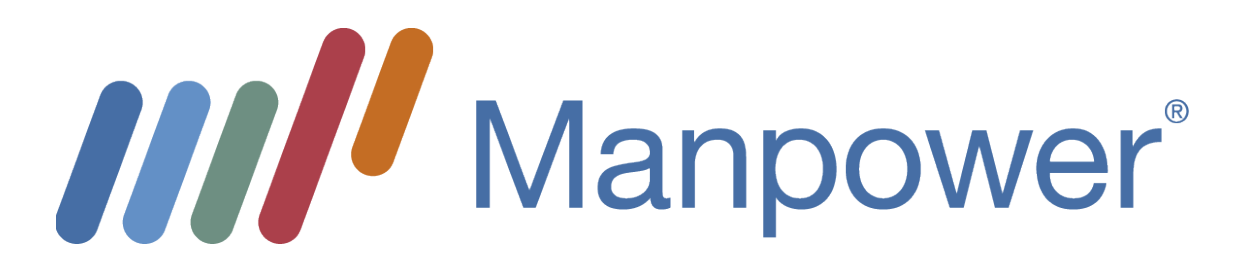

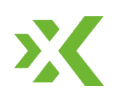

# > Rappel des Processus & flux Pixidvms

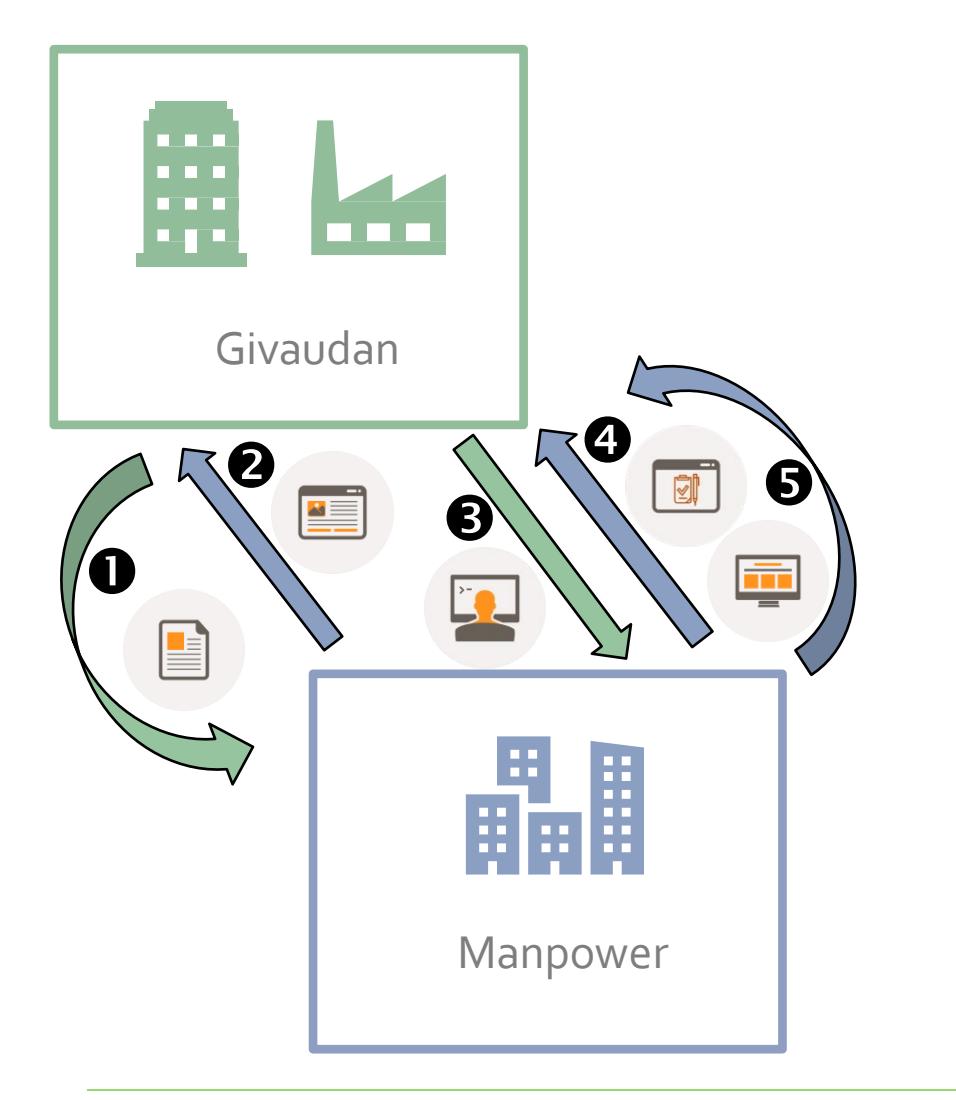

- 1. Givaudan crée et envoie une demande à Manpower
- 2. Manpower propose des candidatures à Givaudan
- 3. Givaudan étudie les candidats et envoie **une** commande pour la ressource sélectionnée
- 4. Manpower prépare le contrat et l'envoie pour signature à Givaudan
- 5. Givaudan complète le Relevé d'Activité et l'envoie à Manpower

## > Je me connecte à mon compte utilisateur

|                         | pixid 💥                                                                                     |
|-------------------------|---------------------------------------------------------------------------------------------|
| Identifiant             | Email                                                                                       |
| Mot de passe            | Mot de passe 💿 🕐                                                                            |
| Vous ave<br>Pas de p    | GO !<br>ez bloqué votre compte ou oublié votre mot de passe ?<br>anique, cliquez <u>ici</u> |
| Vous avez<br>Pas de par | 60 t<br>bloqué votre compte ou oublié votre mot de passe ?<br>nique, cliquez <u>ici</u>     |

#### Pour accéder à votre compte utilisateur :

- Aller à l'adresse <u>https://www.pixid-services.net</u>
- Taper votre adresse email
- Taper le mot de passe temporaire que vous avez reçu par email de la part de Pixid
- Cliquer sur « GO! »

# > Je sécurise mon compte

- 1. Lisez et accepter les Conditions Générales d'Utilisation
- 2. Définissez un nouveau mot de passe personnel ; celui-ci vous sera demandé pour vous connecter à la plateforme Pixidvms.
- A Pour des raisons de sécurité il vous sera demandé de changer votre mot de passe tous les trois mois.
- 3. Renseignez le code à 4 chiffres reçu par SMS ou par message vocal
- 4. Définissez votre code PIN qui vous sera demandé à chaque acte de signature sur Pixidvms.

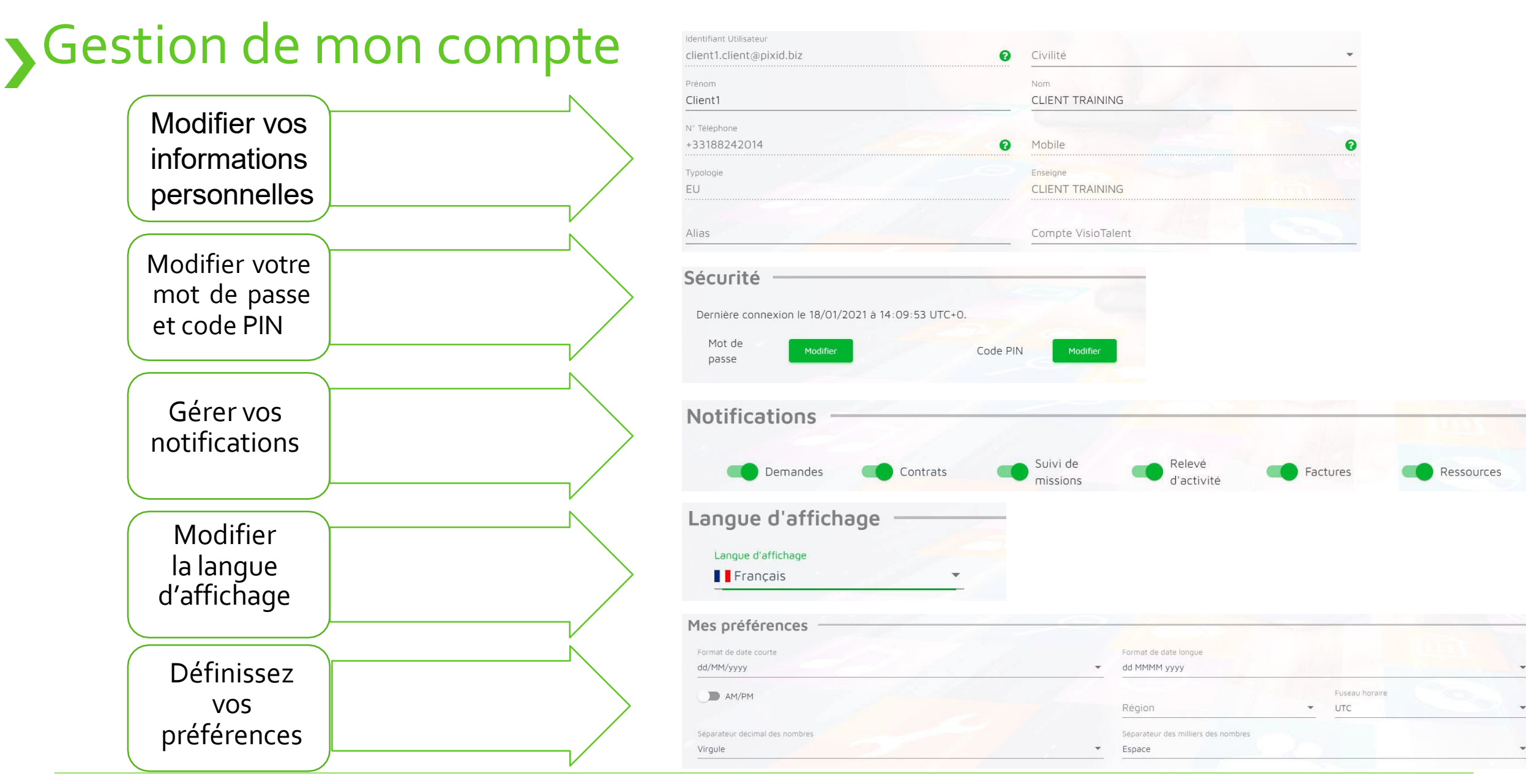

### X

**Pixidvms Project Training** 

## > Je commande une ressource Temporaire – Module demande

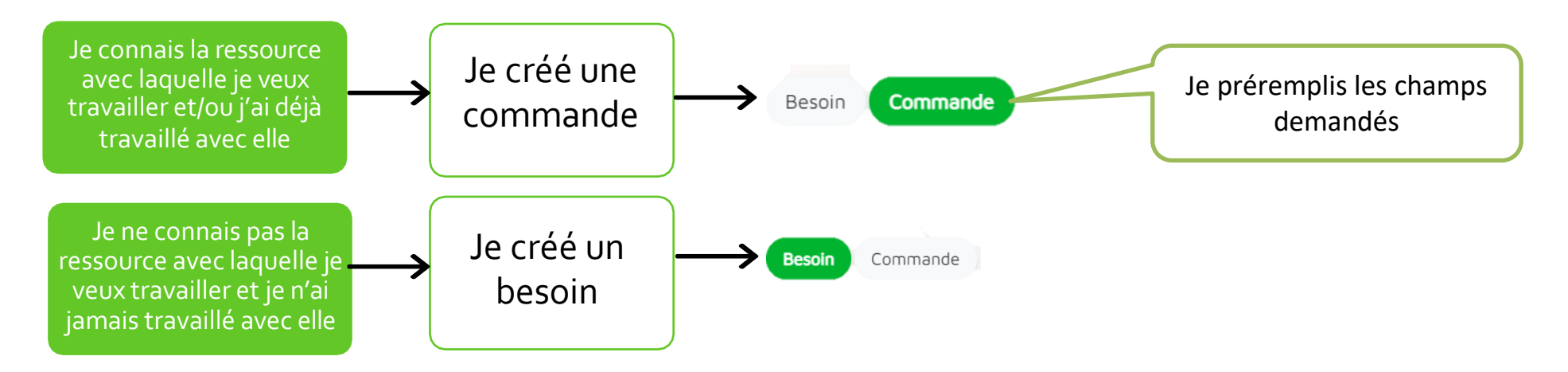

- Une fois la demande envoyé, Manpower peut proposer des candidats. Le pictogramme bleu indique le nombre de candidatures reçues.
- Vous pouvez accepter ou refuser les candidats proposés par Manpower. 🤜 😒
- Lorsque vous acceptez un candidat, une commande est automatiquement créée.
- Une fois que le candidat a été accepté et que la commande a été créée, vous devez aller dans l'onglet commande en liste des demandes et l'envoyer à Manpower.

## > Visibilité de la ressource

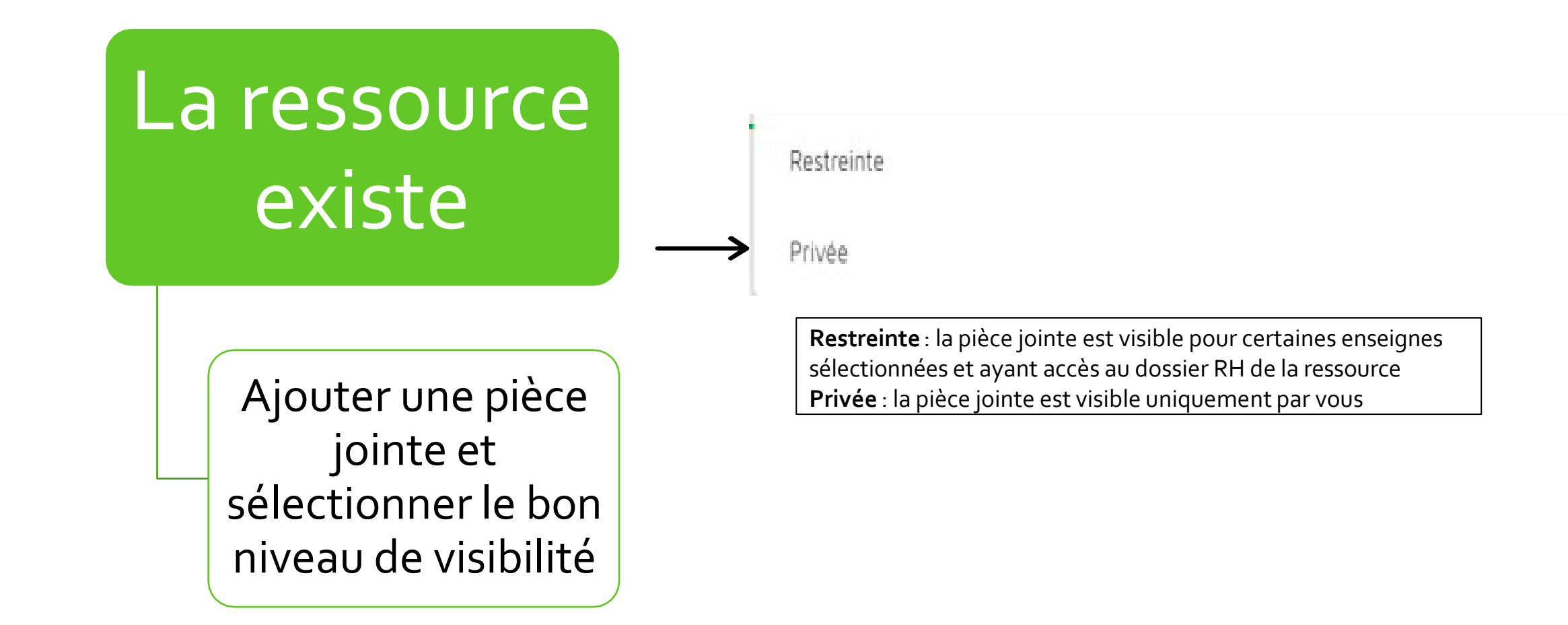

## > Le module entretiens

| -iltrer le | résultat de recherche | Q Statut         | •         | Afficher/Masquer<br>Colonnes | . 8                      |                                                                |
|------------|-----------------------|------------------|-----------|------------------------------|--------------------------|----------------------------------------------------------------|
|            | NOM Prénom            | Date entretien   | N° besoin | Statut                       | Compte rendu d'entretien | Historique                                                     |
|            | Klein Laura           | 16/05/2022 15:00 | 000002    | Proposé                      |                          | × Annuler                                                      |
|            | Patterson Patty       | 29/04/2022 16:00 | 000002    | Proposé                      |                          | <ul> <li>Saisir un compte-rendu</li> <li>Transférer</li> </ul> |
|            | Lincoln Leo           | 28/04/2022 15:00 | 000001    | Programmé                    |                          | Non présenté                                                   |
|            | Johnson Jane          | 03/05/2022 14:00 | 000001    | Effectué                     | <b>R</b>                 | 🛓 Ajouter à mon calendrie                                      |

La fonction Entretien vous permet de gérer le processus d'entretien des candidats avec Manpower.

# > Le module Suivi de Missions

Le module **Suivi de missions** affiche les statuts des besoins, des demandes et des missions pour une période définie.

Vous pouvez modifier la durée d'une mission et l'évaluer **en cliquant** sur la mission.

|                                                    |                                                                                                    |                    |          |          |               |        |            | 1      |    | -             | -  | - Contraction |           |                      |
|----------------------------------------------------|----------------------------------------------------------------------------------------------------|--------------------|----------|----------|---------------|--------|------------|--------|----|---------------|----|---------------|-----------|----------------------|
| odifier                                            | la vue                                                                                                    |                    |          |          |               | Filtre | S          |        |    |               |    |               |           |                      |
| Тур                                                | e de document 🔻                                                                                                | Stat               | ut 🕶     | Afficher |               | Quali  | fication 🔻 | Client | •  | Site Client 🔻 | A  | jence 🔻       | Réinitial | iser 🛞               |
|                                                    |                                                                                                    |                    |          |          | والمتعلق ومرا | PRC    | 10/        |        |    |               | 5  |               |           | and the second       |
| ning                                               | & Gestion de mi                                                                                                | sions              |          |          |               |        |            |        |    |               |    |               |           |                      |
|                                                    |                                                                                                    |                    |          |          |               |        |            |        |    |               |    |               |           |                      |
| Période                                            | 01/09/2020                                                                                                    | - 30/09/2020       | <b>#</b> |          |               |        |            |        |    |               |    |               | 2 ress    | ources               |
| Période                                            | 01/09/2020<br>septembre 2020<br>01 03                                                                          | - 30/09/2020       | 07       | 09       | 11            | 13     | 15         | 17     | 19 | 21            | 23 | 25            | 2 ress    | <b>OUICES</b>        |
| Période<br>ertrand<br>laxime                       | 01/09/2020<br>septembre 2020<br>01 03<br>Administrateur                                                        | - 30/09/2020<br>05 | 07       | 09       | 11            | 13     | 15         | 17     | 19 | 21            | 23 | 25            | 2 ress    | <b>OUICES</b>        |
| Période<br>ertrand<br>laxime                       | 01/09/2020<br>septembre 2020<br>01 03<br>Administrateur<br>Administrateur                                      | - 30/09/2020<br>05 | 07       | 09       | 11            | 13     | 15         | 17     | 19 | 21            | 23 | 25            | 2 ress    | о <b>∪гсеѕ</b><br>29 |
| Période<br>Bertrand<br>Naxime<br>Laghere<br>Narine | 01/09/2020       septembre 2020       01     03       Administrateur       Administrateur       Administrateur | - 30/09/2020<br>05 | 07       | 09       | 11            | 13     | 15         | 17     | 19 | 21            | 23 | 25            | 2 ress    | 29                   |

# Support & Questions

Pour toutes questions N'hésitez pas à prendre contact avec votre interlocutrice Manpower Ouided Habib